## Bandi e Servizi

### Manuale Utenti

Milano, Anno 2025

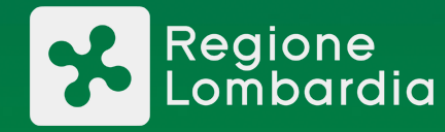

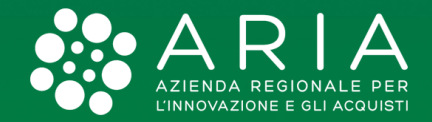

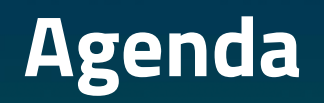

| 1 | Introduzione                                      | 03 |
|---|---------------------------------------------------|----|
| 2 | Autenticazione                                    | 04 |
| 3 | Modifica Dati utente                              | 11 |
| 4 | Creazione di un nuovo profilo                     | 13 |
| 5 | Modifica Dati soggetto giuridico e Cambio profilo | 17 |
| 6 | Gestione dei Gruppi                               | 19 |
| 7 | Gestione delle deleghe                            | 23 |

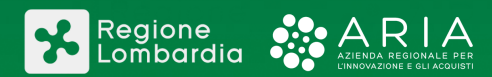

### Introduzione

Il seguente manuale contiene le informazioni a sostegno degli utenti al fine di accedere alla piattaforma Bandi e Servizi e poter usufruire delle sue funzionalità.

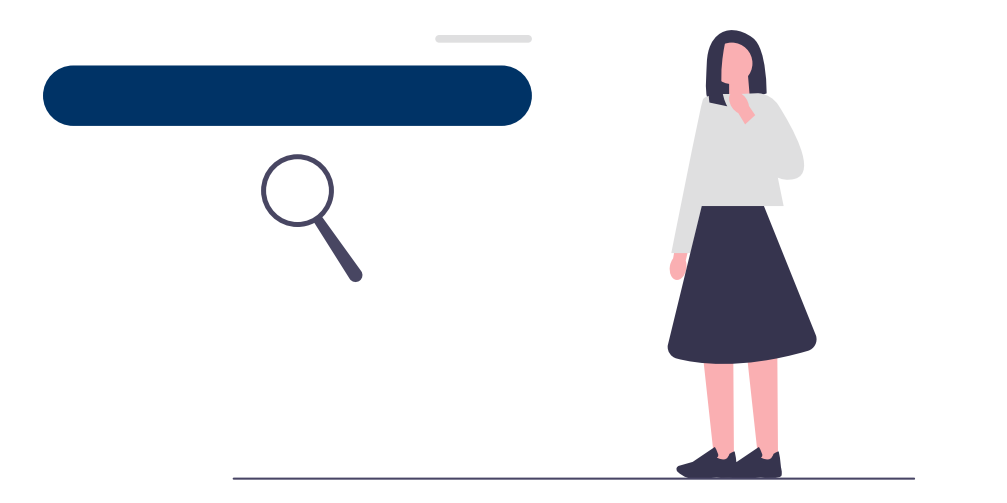

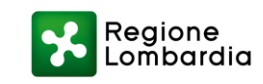

### AUTENTICAZIONE

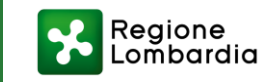

### Modalità di Autenticazione a Bandi e Servizi

Al fine di poter operare all'interno di Bandi e Servizi è necessario autenticarsi.

Dopo aver cliccato su **Accedi**, potrai scegliere la modalità di autenticazione tra le seguenti:

- <u>SPID</u>
- <u>CIE</u>
- <u>Tessera sanitaria CNS</u>
- Nome utente e password
- Single Sign On

Le prime tre modalità di autenticazione sono anche chiamate <u>Modalità di</u> <u>autenticazione forte</u>, solo tramite questo tipo di autenticazione è possibile avviare una procedura di adesione a un bando o a servizio all'interno del portale.

La modalità di autenticazione Nome utente e password è riservata ai cittadini stranieri, non in possesso di codice fiscale italiano e a cittadini italiani sprovvisti di documento d'identità. . L'utente deve inserire le proprie informazioni anagrafiche e caricare un documento di riconoscimento.

La modalità di autenticazione Single Sign On (SSO) permette l'accesso semplificato ai dipendenti di Regione Lombardia. Dopo effettuato la connessione alla intranet di Regione Lombardia, per poter accedere al portale è necessario cliccare sul seguente <u>link</u>.

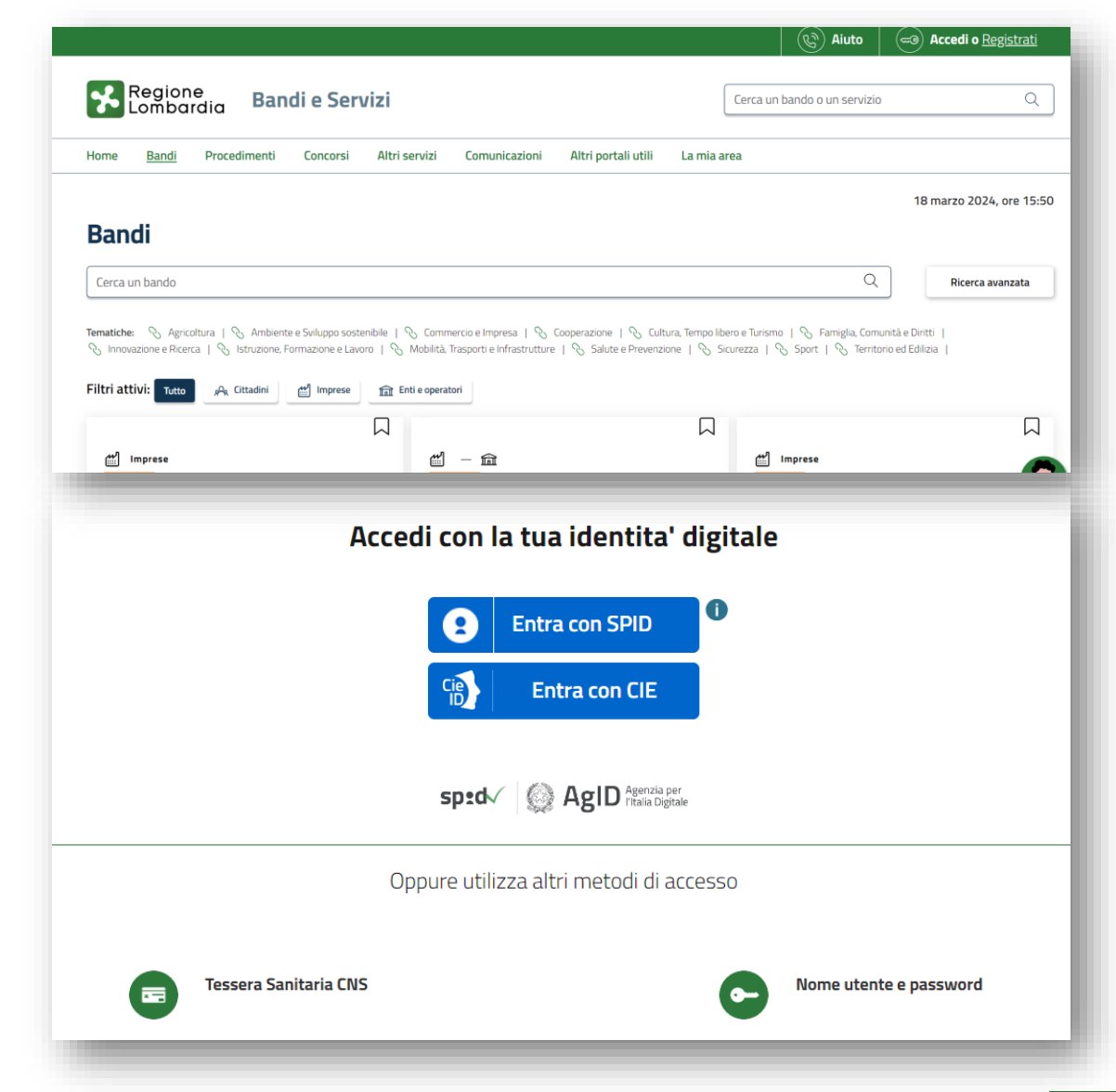

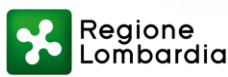

### Autenticazione con SPID

Nel caso venga scelta la modalità di accesso tramite SPID:

- Immetti le tue credenziali d'accesso all'interno dei campi Nome utente e Password a sinistra: digita entrambi come richiesto;
- Autorizza l'accesso dall'app del tuo provider SPID (o immetti il codice ricevuto sempre via app o SMS nei campi su schermo);
- 3) Acconsenti al trattamento dei dati personali.

In alternativa:

- Scansiona il codice QR con l'app dedicata al sevizio da te scelto;
- 2) Acconsenti al trattamento dei dati personali.

Ora potrai operare all'interno del sistema.

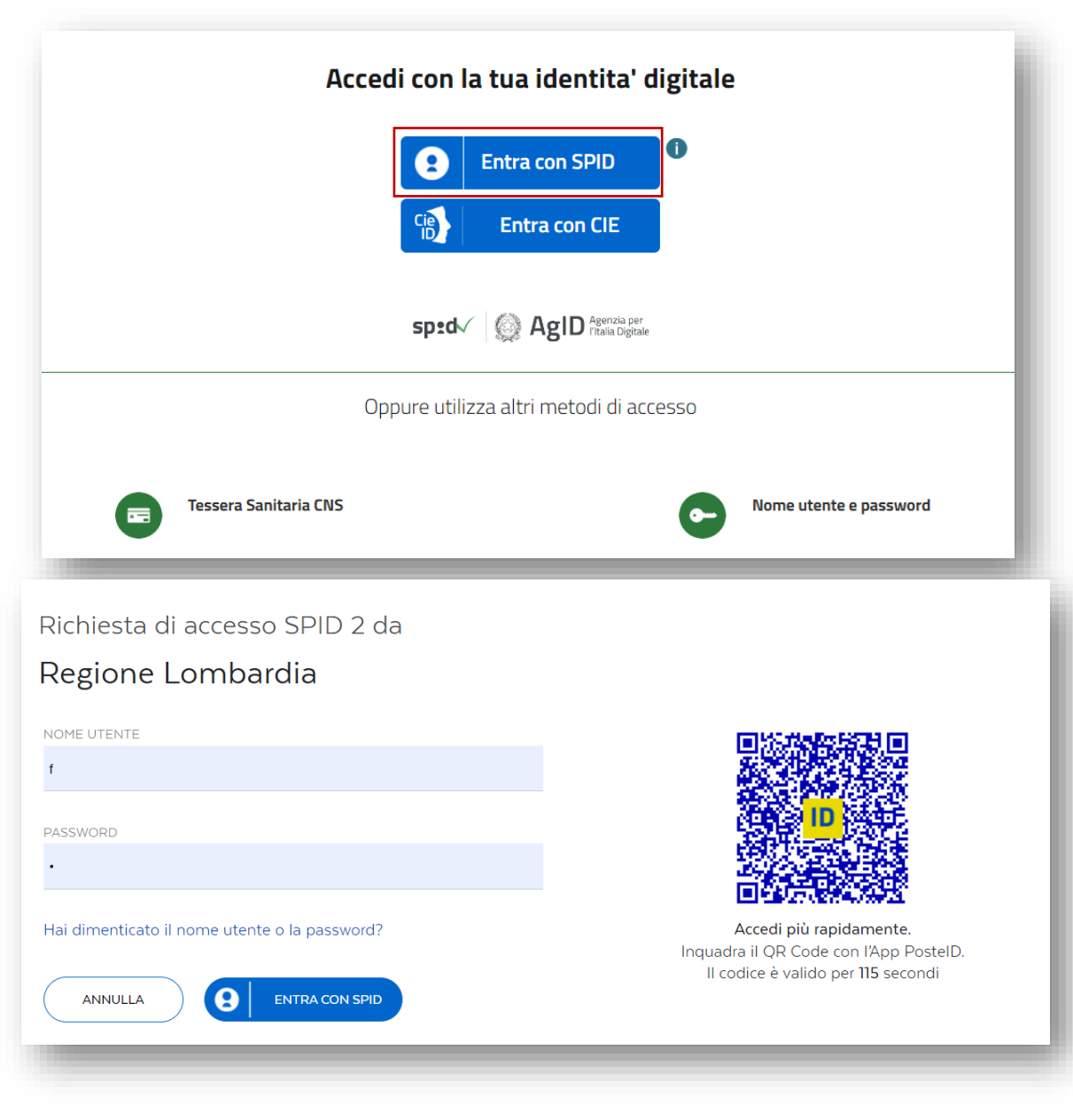

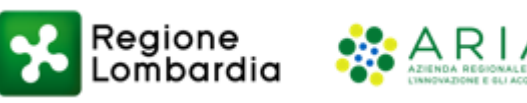

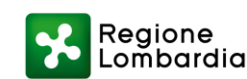

### Autenticazione con CIE

Nel caso venga scelta la modalità di accesso tramite CIE:

 Ti sarà richiesto di digitare il numero di serie del tuo documento, che trovi sulla carta stessa, in alto a destra sul lato frontale: inseriscilo nell'apposito campo, inserisci la password e clicca sul pulsante Procedi.

In alternativa:

- 1) Ti sarà così mostrato un codice QR da scansionare;
- 2) Apri l'app CieID sullo smartphone su cui hai registrato la CIE;
- 3) Scansiona il codice QR;
- 4) Digita le ultime 4 cifre del PIN della CIE; dopodiché, appoggia la carta sulla parte posteriore dello smartphone (dove si trova generalmente il chip NFC), e mantienila in posizione finché non visualizzi sullo schermo un codice OTP di 4 cifre;
- 5) Torna dunque al computer, digita il codice OTP nel campo dedicato e fai clic sui pulsanti **Procedi** e **Autorizza l'invio del dati.**

Ora potrai operare all'interno del sistema.

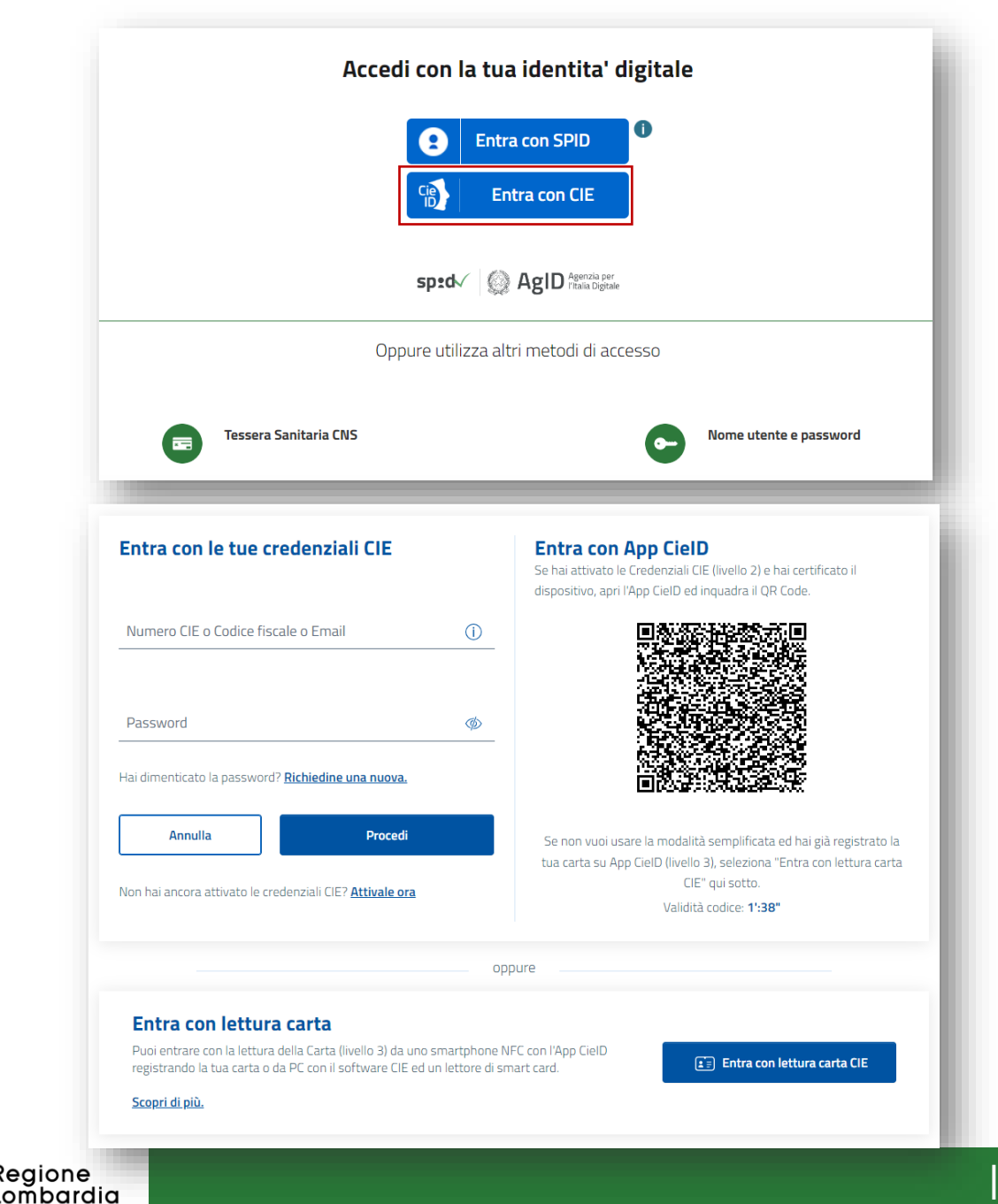

### Autenticazione con CNS

Nel caso venga scelta la modalità di accesso tramite CNS dovrai essere fornito del lettore smart card per procedere con l'operazione.

- Collega il lettore di smart card al computer e inserendovi la TS-CNS;
- 2) Clicca su Tessera Sanitaria CNS;
- Clicca sul pulsante Procedi e seleziona il nome del certificato dalla finestra che compare a schermo: lo puoi riconoscere facilmente perché riportare il codice fiscale dell'intestatari;
- 4) Conferma la tua scelta cliccando sul pulsante OK;
- 5) Digita il PIN della CNS e fai nuovamente clic su OK;
- 6) Infine, autorizza l'invio dei tuoi dati premendo sul pulsante **Acconsento.**

Ora potrai operare all'interno del sistema.

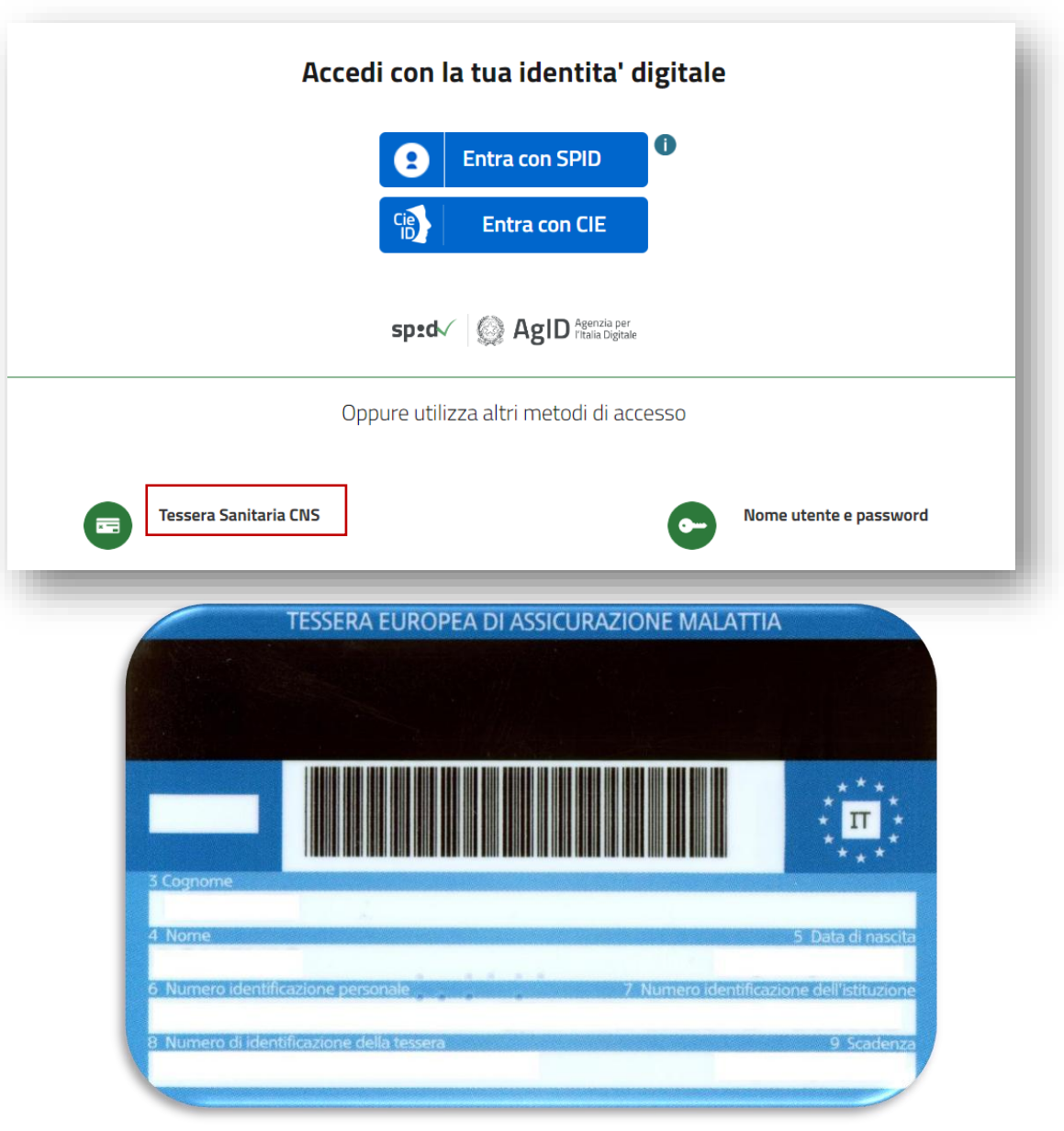

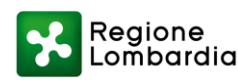

### Autenticazione con Nome Utente e Password

Nel caso venga scelta la modalità di accesso Nome utente e password:

- 1) Fai Clic su Crea un nuovo utente;
- 2) Compila i campi\*;
- 3) Accetta l'informativa e Prosegui;
- 4) Inserisci il nome utente scelto e la password ricevuta per mail;
- 5) Cambia la password;
- 6) Inserisci la risposta alla domanda segreta per il recupero eventuale della password e Prosegui;
- Dopo la schermata riepilogativa, allega un documento d'identità valido o il Passaporto<sup>\*\*</sup>;
- 8) Se hai già creato un profilo, con tale modalità, inserisci Nome utente e password negli appositi campi.

\*Per la creazione di un codice fiscale valido puoi avvalerti del seguente <u>link</u> (all'interno del campo Luogo di Nascita inserire il nome dello stato estero) \*\*Il documento scelto deve essere caricato fronte retro in un unico file; a tal fine puoi avvalerti di diversi programmi presenti online. Formati ammessi: .pdf, .jpg, .tiff, .doc, .gif; Dimensione massima: 5 MB.

Un operatore verificherà che i dati siano corretti e successivamente ti invierà la risposta via e-mail. Non appena il tuo profilo venga validato potrai operare all'interno del sistema.

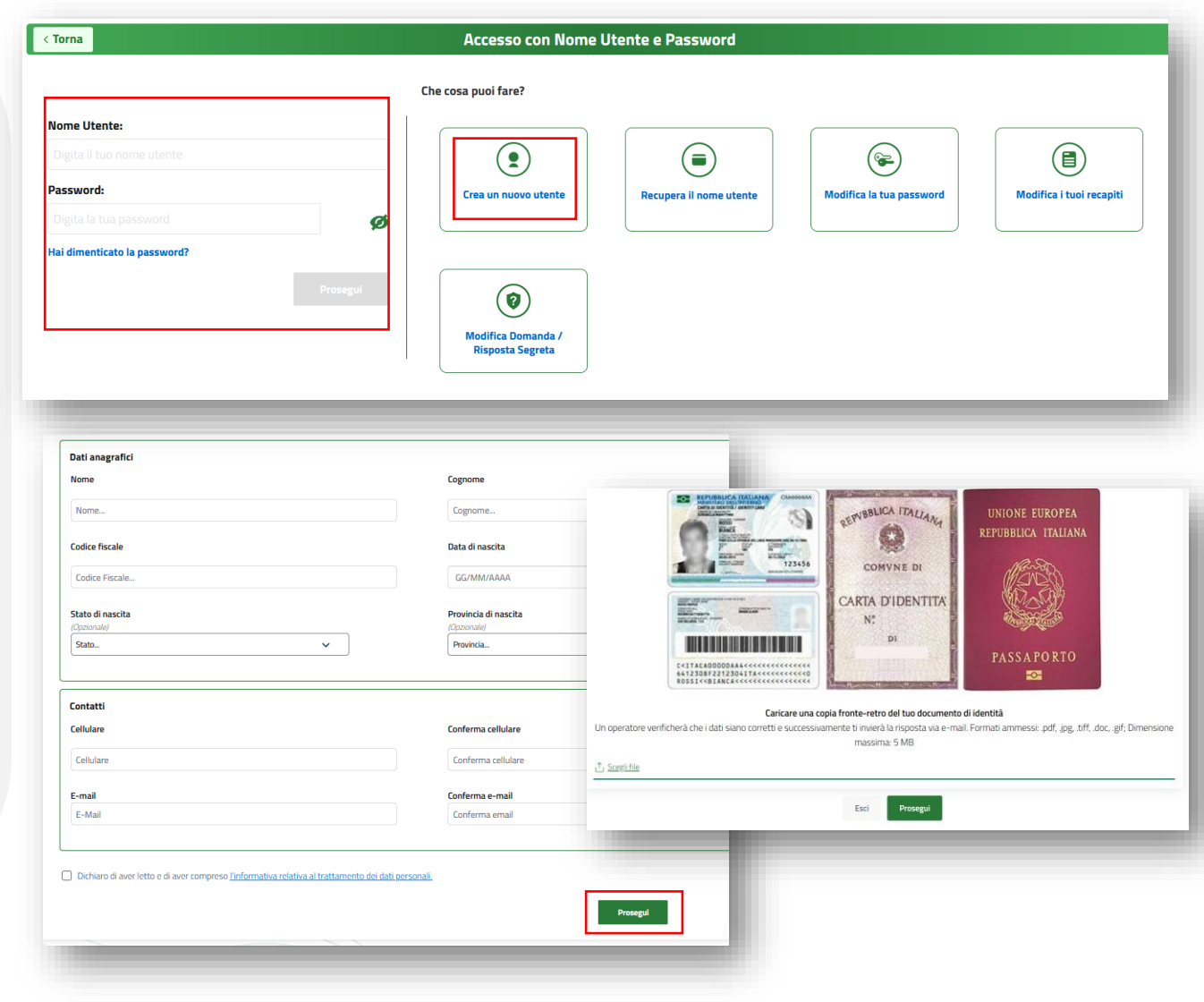

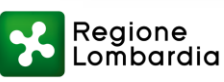

### Autenticazione con SSO

Tramite SSO Regionale, se sei dipendente di Regione Lombardia, potrai accedere dalla PDL Regionale o VPN.

I link di raggiungibilità dei vari contesti sono:

- SIAGE-FO:<u>https://siage.reglomb.local/siage</u>
- SIAGE-BO: <u>https://siage.reglomb.local/siage-bo/private</u>
- SIAGE-BO BANDI E SERVIZI: <u>https://bandi.reglomb.local/servizi/home</u>

Per effettuare l'accesso, inserisci le credenziali PDL.

N.B. In caso di lentezza VPN, accedi da intranet utilizzando l'url <u>https://bandi.regione.lombardia.it</u> e inserendo SPID/CNS

Per eventuali problemi contattare <u>assistenza-bandi@ariaspa.it</u>

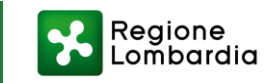

### Modifica Dati utente

Al fine di modificare Telefono e E-mail:

Clicca sul tuo profilo in alto a destra;

- 1) Clicca su **Dati utente**;
- 2) Clicca sulla matita;
- 3) Immetti Nome utente e password;
- 4) Si aprirà una finestra che ti permetterà di modificare i tuoi recapiti.

| Istruttore ass             | egnazione allo                                                                                                    |                                                                                                    | Visualizza e modifica i tuoi dati              |  |
|----------------------------|----------------------------------------------------------------------------------------------------|----------------------------------------------------------------------------------------------------|------------------------------------------------|--|
| ARIA SpA                   |                                                                                                    |                                                                                                    |                                                |  |
| Gestore del se<br>ARIA SpA | ervizio –                                                                                                    |                                                                                                    | Dati personali I miei profili                  |  |
|                            |                                                                                                    |                                                                                                    |                                                |  |
| controlli_AdG              | 5                                                                                                    | NOME                                                                                               | FRANCESCA                                      |  |
| Istruttore ass             | egnazione allo                                                                                                    | COGNOME                                                                                            |                                                |  |
| Regione Lomo               | Dardia 👻                                                                                                    | CODICE FISCALE                                                                                     |                                                |  |
|                            |                                                                                                    | EMAIL                                                                                              | ©gmail.com ₽                                   |  |
| )ati utente                |                                                                                                    | NATO IL                                                                                            | 2/1998                                         |  |
| Esci 🖒                     |                                                                                                    |                                                                                                    |                                                |  |
| Ultimo accesso <b>30</b> / | /04/2024, ore 10:31                                                                                                    | TELEFONO                                                                                           | 1                                              |  |
| < Torna                    |                                                                                                    | Modifica i tuoi recapi                                                                             | ti                                             |  |
| < Torna                    | Inserisci il nuovo indiriz:                                                                                                    | Modifica i tuoi recapi<br>zo email:                                                                | ti                                             |  |
| < Torna                    | Inserisci il nuovo indirizz<br>xxxxx@ext.ariaspa.it                                                                                                   | Modifica i tuoi recapi<br>zo email:                                                                | ti                                             |  |
| < Torna                    | Inserisci il nuovo indiriz:<br>xxxxx@ext.ariaspa.it<br>Inserisci il nuovo numer                                                                       | Modifica i tuoi recapi<br>zo email:<br>o di telefono:                                              | ti                                             |  |
| < Torna                    | Inserisci il nuovo indiriz:<br>xxxxx@ext.ariaspa.it<br>Inserisci il nuovo numer<br>333959590                                                          | Modifica i tuoi recapi<br>zo email:<br>o di telefono:                                              | ti                                             |  |
| < Torna                    | Inserisci il nuovo indiriz:<br>xxxxx@ext.ariaspa.it<br>Inserisci il nuovo numer<br>333959590<br>Esiste almeno un servizio w<br>servizi?               | Modifica i tuoi recapi<br>zo email:<br>o di telefono:<br>reb che hai autorizzato a trattare il tu  | <b>ti</b><br>uo profilo. Vuoi eliminare questi |  |
| < Torna                    | Inserisci il nuovo indirizz<br>xxxxx@ext.ariaspa.it<br>Inserisci il nuovo numer<br>333959590<br>Esiste almeno un servizio w<br>servizi?               | Modifica i tuoi recapi<br>zo email:<br>ro di telefono:<br>reb che hai autorizzato a trattare il tu | <b>ti</b><br>uo profilo. Vuoi eliminare questi |  |
| < Torna                    | Inserisci il nuovo indiriz:<br>xxxxx@ext.ariaspa.it<br>Inserisci il nuovo numer<br>333959590<br>Esiste almeno un servizio w<br>servizi?<br>OSI<br>©NO | Modifica i tuoi recapi<br>zo email:<br>o di telefono:<br>reb che hai autorizzato a trattare il tu  | <b>ti</b><br>uo profilo. Vuoi eliminare questi |  |
| < Torna                    | Inserisci il nuovo indiriz:<br>xxxxx@ext.ariaspa.it<br>Inserisci il nuovo numer<br>333959590<br>Esiste almeno un servizio w<br>servizi?<br>OSI<br>©NO | Modifica i tuoi recapi<br>zo email:<br>o di telefono:<br>reb che hai autorizzato a trattare il tu  | ti<br>uo profilo. Vuoi eliminare questi        |  |

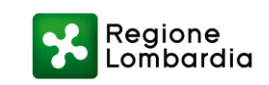

### Gli Utenti in Bandi e Servizi

L'Autenticazione all'interno della Piattaforma Bandi e Servizi deve essere effettuata da tutti coloro che gestiscono, a vario titolo, le informazioni relative all'elenco territoriale del volontariato, siano essi appartenenti a Gruppi Comunali, Intercomunali, Intercomunali Regionali, Organizzazioni di Volontariato OdV. Per un'organizzazione ottimale del servizio si elencano di seguito le figure che dovrebbero completare la procedura di Autenticazione in Bandi e Servizi ai fini di una corretta gestione. **Il numero e la tipologia di utenti che operano all'interno della Piattaforma può variare a seconda dell'organizzazione interna dell'ente e la suddivisione delle responsabilità ed è quindi a sua discrezione.** Per maggiori dettagli circa l'organizzazione dei gruppi all'interno della piattaforma Bandi e Servizi si veda la sezione "La Gestione dei Gruppi".

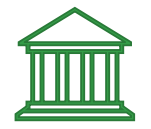

Gruppi Comunali, Intecomunali, Intercomunali Regionali

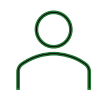

Ai fini del corretto funzionamento del Gruppo occorre che il **Legale Rappresentante** si sia registrato all'interno della Piattaforma Bandi e Servizi.

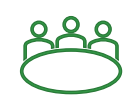

I **firmatari dell'elenco territoriale del volontariato**, che avranno la funzione di gestire e **coordinare** gli utenti appartenenti al Gruppo all'interno del profilo del Comune.

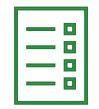

**Coloro che operativamente gestiscono la pratica dell'elenco territoriale del volontariato** e che sono titolati per la compilazione della modulistica, dell'aggiornamento dei dati relativi al Gruppo (es. Elenco dei volontari).

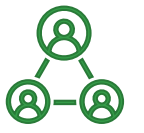

Organizzazioni di Volontariato ODV

Ai fini del corretto funzionamento del Profilo dell'Organizzazione occorre che il **Legale Rappresentante** si sia registrato all'interno della Piattaforma Bandi e Servizi.

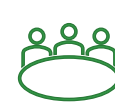

I firmatari dell'elenco territoriale del volontariato o coloro che svolgono un ruolo di coordinamento all'interno dell'Organizzazione che avranno la funzione di gestire e coordinare gli utenti appartenenti alla OdV all'interno della Piattaforma Bandi e Servizi.

|--|

**Coloro che operativamente gestiscono la pratica dell'elenco territoriale del volontariato** e che sono titolati per la compilazione della modulistica, dell'aggiornamento dei dati relativi al Gruppo (es. Elenco dei volontari).

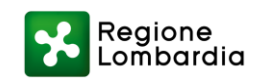

### **CREAZIONE DI UN NUOVO PROFILO**

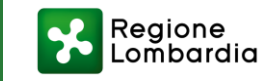

### Creazione e Validazione di un Nuovo Profilo

Soggetto giuridico

La creazione di un profilo di tipo soggetto giuridico (es. Organizzazione del volontariato) è necessaria esclusivamente nei casi in cui non esista già un profilo dell'Ente associato ad un utente appartenente alla propria struttura o ufficio. In questi casi, la nuova profilazione deve essere effettuata dal legale rappresentante o da un suo delegato\*.

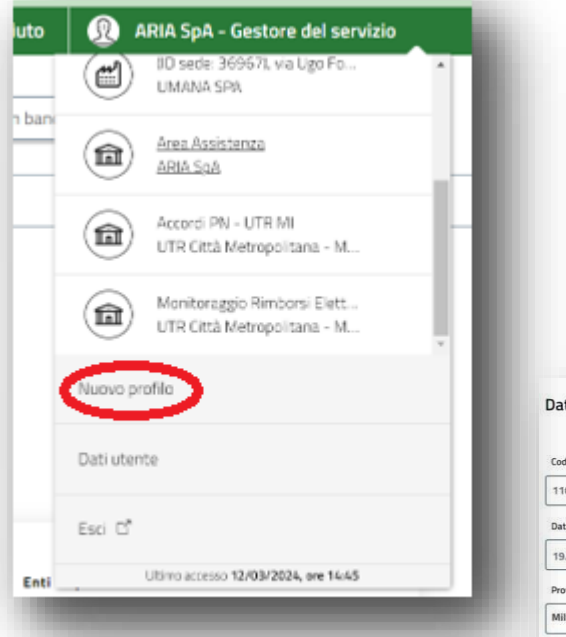

| li soggetto giuridico ch                                                                                                    | ie si vuole inserire è in possesso di                                                                                                    | un codice fiscale italiano?                                                                                                    |                                                                                                    |
|----------------------------------------------------------------------------------------------------|----------------------------------------------------------------------------------------------------|----------------------------------------------------------------------------------------------------|----------------------------------------------------------------------------------------------------|
|                                                                                                    |                                                                                                    |                                                                                                    |                                                                                                    |
|                                                                                                    |                                                                                                    |                                                                                                    |                                                                                                    |
|                                                                                                    |                                                                                                    |                                                                                                    |                                                                                                    |
| Codice Fiscale del Sogg                                                                                                    | getto Giuridico Privato o Pubblico                                                                                                    |                                                                                                    |                                                                                                    |
| Codico Eiccolo dol So                                                                                                    | agotto Ciuridico Privoto o Publ                                                                                                    | lico                                                                                                    |                                                                                                    |
| Louice Fiscale del So                                                                                                    | iggetto Giunuico Privato o Pubb                                                                                                    | nico                                                                                                    |                                                                                                    |
|                                                                                                    |                                                                                                    |                                                                                                    |                                                                                                    |
|                                                                                                    |                                                                                                    |                                                                                                    |                                                                                                    |
|                                                                                                    |                                                                                                    |                                                                                                    |                                                                                                    |
| i Soggetto                                                                                                    |                                                                                                    |                                                                                                    |                                                                                                    |
| i Soggetto                                                                                                    |                                                                                                    |                                                                                                    |                                                                                                    |
| i Soggetto<br>ce Fiscale persona giuridica*                                                                                                    | Denominazione*                                                                                                    | Partita IVA*                                                                                                    | PEC" ()                                                                                                    |
| i Soggetto<br>ce Fiscale persona giuridica*<br>885550964                                                                                                    | Denominazione*                                                                                                    | Partita IVA*<br>11088550964                                                                                                    | PEC* ①<br>Intellera@pec-intelleraconsulting.com                                                                                                    |
| i Soggetto<br>ce Fiscale persona giuridica*<br>888550964<br>xcostituzione*                                                                                                    | Denominazione*<br>INTELLERA CONSULTING S.P.A.<br>Data inizio attività*                                                                                                    | Partita IVA*<br>11088550964<br>Numero di Iscrizione al Registro delle Imprese* ①                                                                                                | PEC* ①<br>Intellera@pec-intelleraconsulting.com<br>Data di Iscrizione al Registro Imprese* ①                                                                  |
| i Soggetto<br>ce Fiscale persona giuridica*<br>1885550964<br>costituzione*<br>12/2019                                                                                                    | Denominazione* INTELLERA CONSULTING S.P.A. Data Inizio attività* 02/01/2020                                                                                                    | Partita IVA*<br>11088550964<br>Numero di Iscrizione al Registro delle imprese* ①<br>2579632                                                                                     | PEC* ①<br>Intellera@pec-intelleraconsulting.com<br>Data di Iscritione al Registro Imprese* ①<br>02/01/2020                                                    |
| i Soggetto<br>ce Fiscale persona giuridica*<br>88555964<br>costituzione*<br>12/2019                                                                                                    | Denominaziona* INTELLERA CONSULTING S.P.A. Data inizio attività* 02/01/2020                                                                                                    | Partita IVA*<br>11088550964<br>Numero di Iscrizione al Registro delle Imprese* ()<br>2579632<br>Numero registrazione Impresa Artigiana                                          | PEC* ①<br>Intellera@pec-intelleraconsulting.com<br>Data di Iscrizione al Registro Imprese* ①<br>02/01/2020                                                    |
| i Soggetto<br>te Fiscale persona giuridica*<br>88550964<br>costituzione*<br>12/2019<br>incia Iscrizione al Registro Imprese* ①<br>n0                                                                                       | Denominazione* INTELLERA CONSULTING S.P.A. Data Inizio attivită* 02/01/2020                                                                                                    | Partita IVA*<br>11088550964<br>Numero di Iscrizione al Registro delle Imprese* ①<br>2579632<br>Numero registrazione Impresa Artigiana<br>Numero registrazione Impresa Artigiana | PEC* ①<br>Intellera@pec-intelleraconsulting.com<br>Data di scrizione al Registro Imprese* ①<br>02/01/2020<br>Data iscrizione Impresa Artigiana<br>[gg/mm/aaaa |
| i Soggetto ce Fiscale persona giuridica* 88550964 costituzione* 12/2019 incla iscrizione al Registro Imprese* incla iscrizione al Registro Imprese incla iscrizione al Registro Imprese incla iscrizione Impresa Artigiana | Denominazione*  INTELLERA CONSULTING S.P.A.  Data inizio attività*  02/01/2020  Descrizione codice ateco primario*  70.22.09 Altre attività di consulenza imprendiu  Stato attività* | Partita IVA*<br>11088550964<br>Numero di Iscrizione al Registro delle Imprese* ①<br>2579632<br>Numero registrazione Impresa Artigiana<br>Numero registrazione Impresa Artigiana | PEC* ① Intellera@pec-intelleraconsulting.com Data di sercicione al Registro Imprese* ① O2/01/2020 Data iscrizione Impresa Artigiana Bg/mm/aaaa                |

Per poter procedere alla creazione di un nuovo profilo, la piattaforma richiede l'inserimento del **codice fiscale** del **soggetto giuridico** al fine di verificare la presenza di informazioni presso banche dati certificate (es. Indice Pubbliche Amministrazioni o Camere di Commercio).

Durante questa fase, potrà essere richiesto all'utente di allegare la documentazione relativa all'**autocertificazione del legale rappresentante** o la **delega firmata**, al fine di comprovare la **qualifica** e l'autorizzazione a operare per conto del soggetto giuridico.

Solo dopo la **validazione** sarà possibile accedere alle funzionalità operative della piattaforma.

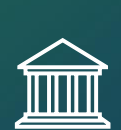

\*Per i Gruppi Comunali, Intercomunali, Intercomunali Regionali, nel caso il Profilo Cittadino del Legale Rappresentante non sia associato al Profilo del Comune, il Legale Rappresentante dovrà necessariamente procedere alla Creazione di un "Nuovo Profilo" (inserendo il Codice fiscale dell'ente).

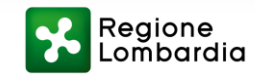

### Creazione e Validazione di un Nuovo Profilo

La validazione della qualifica rappresenta un passaggio fondamentale per l'attivazione del profilo e può avvenire in due modalità:

- 1) validazione automatica (attraverso un controllo effettuato dal la Piattaforma con banche dati certificate)
- 2) validazione manuale (attraverso la verifica puntuale di operatori di assistenza)
- La validazione automatica consente di ridurre i tempi di attivazione e garantire un processo più efficiente.

#### **VALIDAZIONE AUTOMATICA**

- Il delegato allega una delega firmata digitalmente dal legale rappresentante e i dati di quest'ultimo risultano verificati da fonti certificate, come L'Indice delle Pubbliche Amministrazioni(IPA)
- Il legale rappresentante procede personalmente alla profilazione e i suoi dati sono già confermati da fonti certificate.

#### VALIDAZIONE MANUALE

- Il delegato carica una **delega** firmata **con firma autografa**, la quale richiede una verifica manuale da parte degli operatori di assistenza per convalidare la qualifica.
- Qualora il legale rappresentante proceda direttamente alla registrazione e i suoi dati non risultino confermati da fonti certificate, sarà necessario allegare un'autocertificazione, soggetta a controllo manuale per verificarne l'autenticità e la conformità.

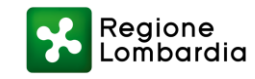

### MODIFICA DATI SOGGETTO GIURIDICO e CAMBIO PROFILO

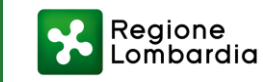

### Modica dei Dati del soggetto giuridico

La modifica dei dati del soggetto giuridico è possibile solo per gli utenti con qualifica di Legale rappresentante.

- 1) Seleziona il profilo del soggetto giuridico in alto a destra;
- 2) Clicca su **La mia area**;
- 3) Scorri in fondo alla pagina, clicca su **Dati del soggetto**;
- 4) Atterrerai sulla pagina in figura;
- 5) Clicca su **Aggiorna**: i campi si aggiorneranno automaticamente con le informazioni ricevute dalle banche dati certificate (es. CCIAA) diversamente diventeranno editabili per consentirne la modifica manuale;
- 6) Accetta l'informativa;
- 7) Clicca su Salva.

#### 🚐 Dati del soggetto

Qui puoi visualizzare i dati del soggetto per cui stai operando

#### 🗏 Giustificativi di spesa

In questa area puoi gestire i tuoi giustificativi di spesa e i relativi fornitori

#### 📧 Dati utente

In questa sezione puoi visualizzare i dati della tua utenza

#### 😵 I miei gruppi

Qui puoi gestire le deleghe degli utenti che operano per conto del soggetto

#### Gestione Notifiche

2

In questa sezione puoi monitorare l'esito delle procedure asincrone avviate

#### FORSIL S.p.a. - SILVIO FORMISANO

(A=) Qualifica: Rappresentante legale o altro soggetto delegato

#### 

Se i dati presenti nella nostra banca dati non corrispondono a quelli in vostro possesso si prega di contattare l'assistenza tramite il numero verde 800 131 151 o all'indirizzo e-mail bandi@regione.lombardia.it

Per aggiornare i dati provenienti dalla nostra banca dati e/o modificarli su "AGGIORNA". In caso di aggiornamento del Legale Rappresentante si dovranno allegare i documenti necessari alla validazione della propria qualifica.

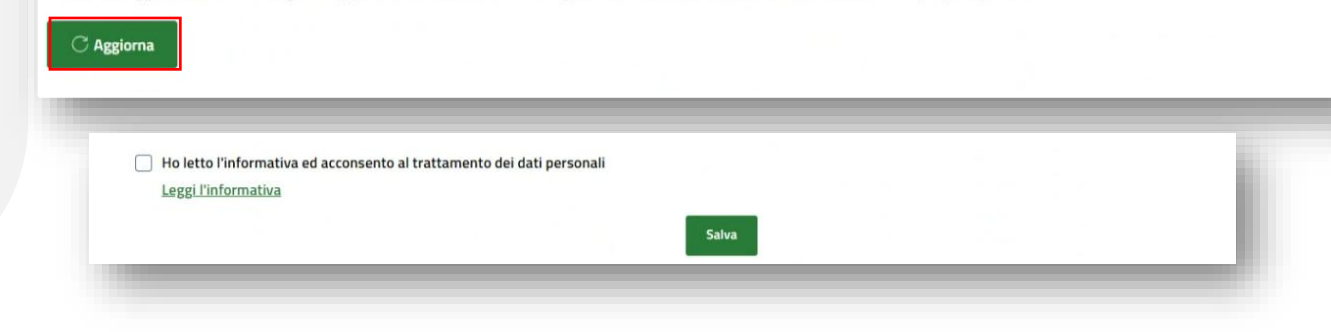

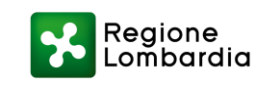

### Cambio profilo

#### Al fine di visualizzare tutti i tuoi profili:

- 1) Clicca sull'icona del profilo in alto a destra;
- 2) Fai clic su **Dati utente**;
- 3) Clicca sulla tab I mei profili;
- 4) Seleziona i tre pallini presenti in alto a destra all'interno della card del profilo desiderato per cambiare il profilo utilizzato;
- 5) Seleziona quindi «Usa Profilo»
- 6) Da questo momento opererai attraverso il Profilo giuridico dell'ente selezionato

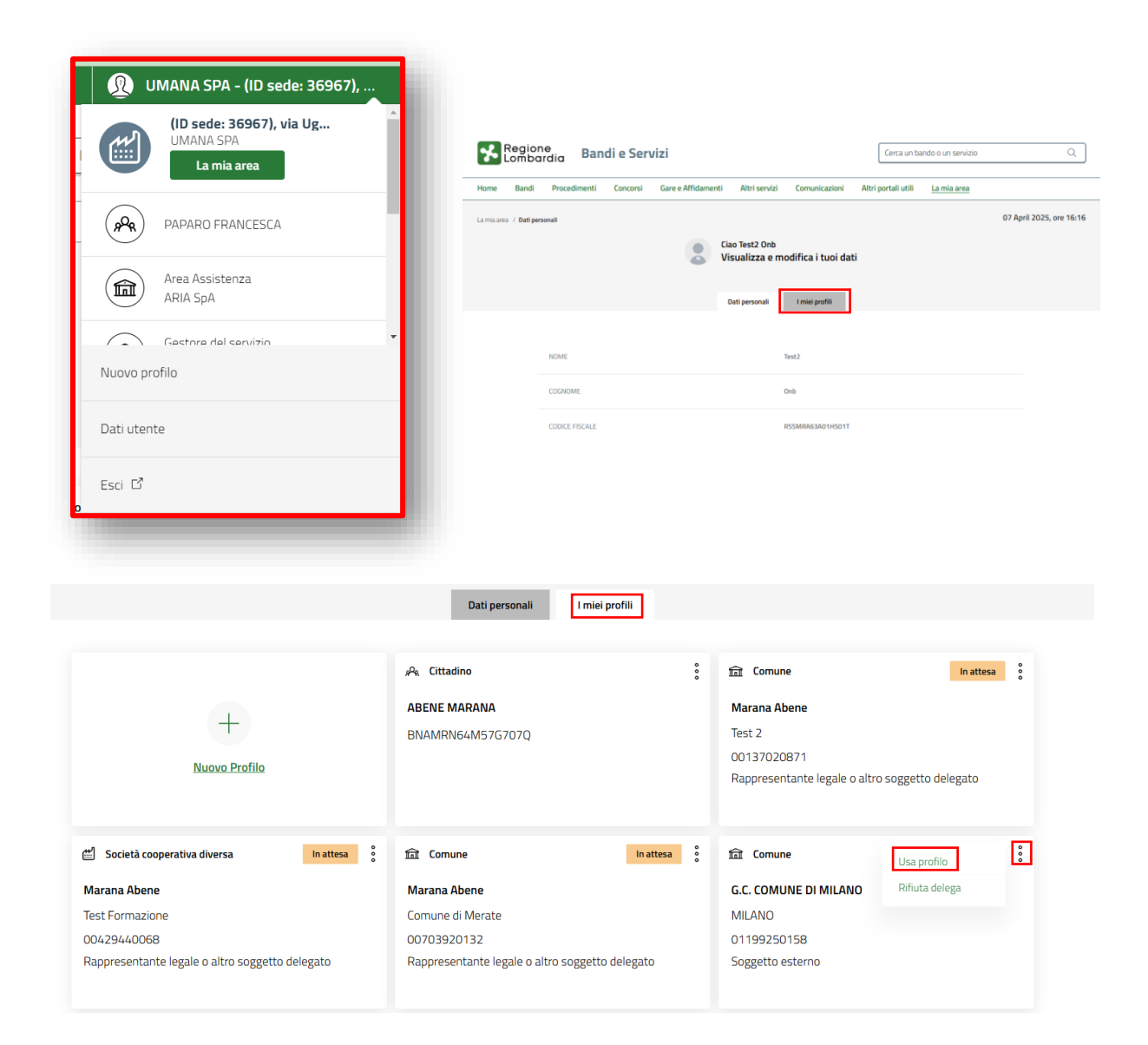

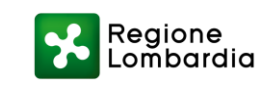

### **GESTIONE DEI GRUPPI**

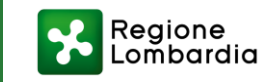

### Gestione dei Gruppi

Per ogni Profilo è possibile creare uno opiù Gruppi operativi.

Un Gruppo consente di garantire una **visibilità condivisa delle domande** tra tutti gli utenti che vi appartengono, permettendo loro di **collaborare sulle domande da presentare e/o presentate** tramite la Piattaforma Bandi e Servizi. Per essere inseriti all'interno di un Gruppo, è sufficiente essere **utenti validati** sulla piattaforma, ossia utenti che hanno completato l'autenticazione secondo le modalità descritte. All'interno del Gruppo non è necessario includere l'utente che firma la domanda; è sufficiente inserire chi si occupa della compilazione della modulistica. Ciò nonostante, nel caso in cui il Legale Rappresentante non si occupi della gestione del Gruppo operativo, occorrerà che una figura di coordinamento assolva questo compito (es. Il firmatario).

La gestione e il mantenimento di uno o più gruppi è responsabilità del **proprietario del Gruppo** (o altro utente da lui delegato con **delega avanzata**), il quale ha il compito di assicurarsi che le informazioni e i membri siano aggiornati.

Questa operazione può essere effettuata in qualsiasi momento tramite la **funzionalità di gestione dei gruppi e delle deleghe** all'interno della Piattaforma.

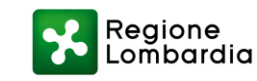

### Gestione dei Gruppi

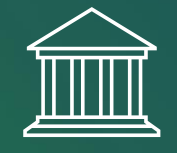

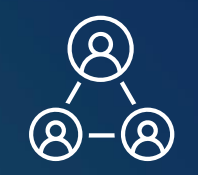

I **Gruppi Comunali, Intercomunali, Intercomunali Regionali** troveranno all'interno del Profilo del Comune/Ente di riferimento un **Gruppo operativo** già presente a Sistema (es. G.C Comune di "Località") Questa operazione è stata fatta d'ufficio per evitare che gli operatori che svolgono la gestione dei dati dell'elenco territoriale abbiano visibilità su altre pratiche di Bandi gestite dagli operatori del Comune. Gli utenti all'interno del Gruppo avranno **visibilità condivisa solamente della Pratica dell'elenco territoriale del volontariato**.

Le **Organizzazioni di Volontariato** (**OdV**) non troveranno un Gruppo operativo già creato d'ufficio, ma avranno la possibilità di crearne uno, qualora lo ritengano utile, attraverso la funzione apposita. Gli utenti all'interno del Gruppo avranno **visibilità condivisa della Pratica dell'elenco territoriale del volontariato**.

L'utilità di creare un Gruppo appositamente dedicato all'elenco territoriale del volontariato da parte delle OdV si verifica laddove si voglia gestire pratiche e domande con tematiche distinte in modo disgiunto, nel momento in cui il servizio di protezione civile non sia l'unica attività da statuto. **In questo modo solo gli utenti all'interno di quello specifico Gruppo vedranno tale pratica.** 

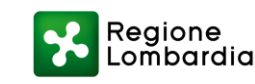

### Creazione di un Gruppo

Possono creare un Gruppo il Legale rappresentante o un soggetto delegato del Profilo giuridico. Per procedere alla creazione si accede alla sezione "La mia area" del profilo validato e si seleziona l'opzione "I miei gruppi". Da qui, è possibile avviare la procedura di configurazione cliccando su "Nuovo Gruppo". Una volta completata questa operazione, il Gruppo sarà disponibile per la gestione delle attività. L'utente Creatore del Gruppo avrà facoltà di aggiungere altri utenti a partecipare e ad avere visibilità delle pratiche assegnate.

Il Gruppo consentirà di attribuire a tutti gli utenti che dovessero farvi parte una visibilità condivisa delle Domande e Pratiche presentate e gestite attraverso la Piattaforma Bandi e Servizi.

Per far parte di un Gruppo occorre quindi aver creato il Gruppo o essere stati appositamente delegati.

I passaggi necessari per la Creazione di un Gruppo:

- 1) Seleziona il profilo del soggetto giuridico;
- 2) Fai clic su La mia area;
- 3) Fai clic sulla card I miei gruppi in fondo alla pagina;
- 4) Clicca su **Nuovo gruppo**;
- 5) Compila i campi e clicca su Crea gruppo.

| lome Bandi Procedimenti Concorsi Alt                                                                                                    | ri servizi Comunicazioni Altri portali utili <u>La mia are</u>                                                                                                    |
|----------------------------------------------------------------------------------------------------|----------------------------------------------------------------------------------------------------|
| Dati del soggetto Qui puoi visualizzare i dati del soggetto per cui stai operando                                                                                                    | Imiei gruppi         Qui puoi gestire le deleghe degli utenti che operano per conto del soggetto                                                                      |
| Gestione Notifiche In questa sezione puoi monitorare l'esito delle procedure asincrone avviate                                                                                                    | Giustificativi di spesa<br>In questa area puoi gestire i tuoi giustificativi di spesa e i<br>relativi fornitori                                                       |
| Dati utente In questa sezione puoi visualizzare i dati della tua utenza                                                                                                    | E Rubrica utente     In questa sezione puoi creare una rubrica in cui inserire i     contatti dei soggetti interessati nelle domande                                  |
| na area / Imiel gruppi / Nuovo gruppo                                                                                                    | 04 April 2025, ore 16:00                                                                                                    |
| Cosa È un gruppo     Attraverso la creazione di questo gruppo potrai delegare altri utenti ad operare per con     Gii utenti delegati potranno operare a sistema utilizzando il profilo del soggetto e cond     Potrai consultare l'elenco del gruppi da te creati in relazione a questo profilo nella sezi | to dell'ente, condividendo quindi l'operatività della piattaforma.<br>ivideranno l'operatività sulle domande create per conto di quest'ultimo.<br>ne "l miei gruppi". |

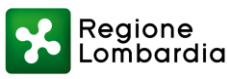

### Gestione delle deleghe

# 

A seguito della creazione del Gruppo, sarà necessario **gestire** le **deleghe** per definire i livelli di operatività degli utenti al suo interno.

La piattaforma consente di assegnare **due tipologie di deleghe**, ciascuna **con specifiche funzionalità** e **limiti** di operatività. La corretta assegnazione delle deleghe garantisce un controllo efficace sulle responsabilità e consente di strutturare la collaborazione all'interno del Gruppo in modo coerente con ruoli e competenze di ciascun utente. **L'utente Creatore del Gruppo** (es. il Legale Rappresentante) o coloro che hanno ricevuto **delega avanzata** possono aggiungere o eliminare altri utenti dal Gruppo.

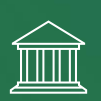

Per i **Gruppi Comunali, Intercomunali, Intercomunali Regionali** l'assegnazione di deleghe avanzate è stata effettuata d'ufficio. Si prega di verificare che gli utenti inseriti siano corretti. In caso contrario, il Legale Rappresentante dovrà eliminare manualmente l'utente dal Gruppo.

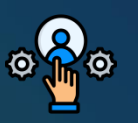

La **delega semplice** consente all'utente di operare all'interno del Gruppo, garantendogli accesso alle attività condivise, <u>senza attribuire la facoltà di delegare ulteriori</u> <u>persone.</u>

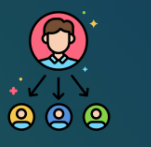

La **delega avanzata**, permette l'operatività all'interno del Gruppo e conferisce all'utente la <u>possibilità di</u> <u>gestire ulteriori deleghe</u>, assicurando un maggiore livello di autonomia nella gestione degli accessi.

N.B.: Il Rappresentante Legale dovrà accertarsi di assegnare delega avanzata a soggetti che abbiano competenze e responsabilità adeguate.

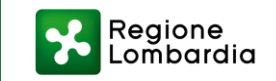

### Gestione delle deleghe (Aggiungi delega)

Per gestire le deleghe, l'utente deve accedere alla sezione "La mia area" e selezionare la card "I miei gruppi". Una volta visualizzati i gruppi associati ed identificato il Gruppo di interesse, è possibile accedere alla sezione di gestione delle deleghe. La gestione delle deleghe permette di aggiungere nuovi utenti al Gruppo ma è anche necessaria laddove si debba rimuovere utenti dalla condivisione delle medesime domande e/o pratiche. Tutte le Operazioni di delega possono essere effettuate dal Creatore del Gruppo (Legale Rappresentante o Soggetto delegato) e da tutti gli utenti a cui sia stata precedentemente assegnata delega avanzata (es. firmatari, gestori).

\_ombardia

Di seguito i passaggi necessari per «Aggiungere» nuove deleghe e quindi nuovi utenti delegati all'interno del Gruppo:

- 1) Clicca su La mia area;
- Scorri fino ad arrivare in fondo alla pagina, clicca su I miei Gruppi;
- 3) Clicca sulla Card del Gruppo;
- 4) Fai clic su Aggiungi delega;
- 5) Inserisci il **Codice Fiscale** dell'utente, **già Autenticato** all'interno della Piattaforma Bandi e Servizi, e seleziona il tipo di delega:
- delega semplice: l'utente può operare tramite il Gruppo e non può delegare altre persone;
- **delega avanzata**: l'utente può operare tramite il Gruppo e <u>può</u> delegare altre persone;
- 5) Fai clic su **Conferma delega.**

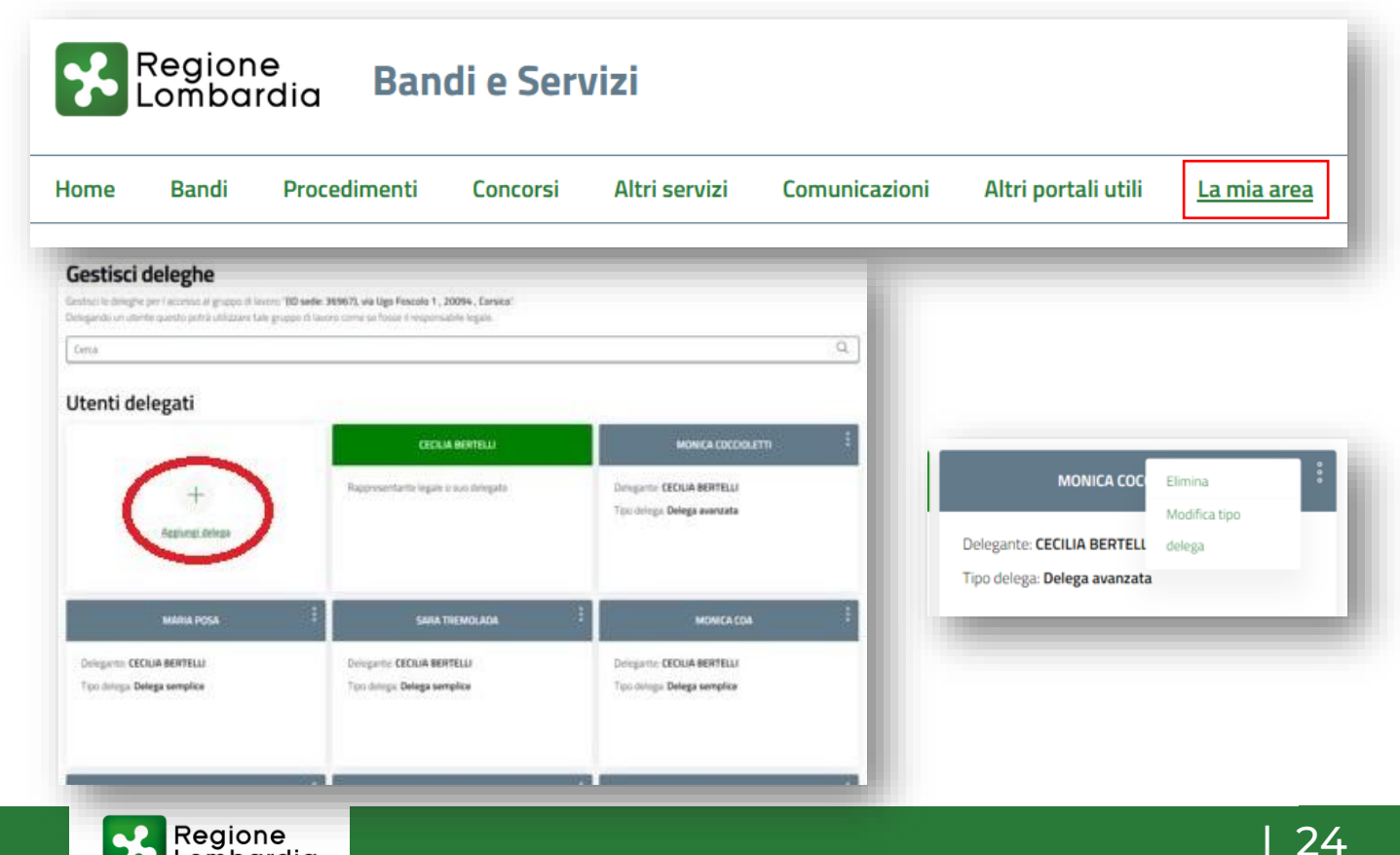

### Gestione delle deleghe (Elimina, Modifica delega)

Qualora l'utente delegato con **delega semplice** o **avanzata** non fosse più operativo all'interno dell'ente/organizzazione il Creatore del Gruppo e/o altro utente con **delega avanzata può** «**eliminare**» la delega. E' inoltre possibile «**modificare**» la **tipologia** di **delega** precedentemente assegnata all'utente e quindi assegnargli una delega semplice nel caso in cui avesse precedentemente una delega avanzata e viceversa. <u>Ricordiamo che queste operazioni (Aggiungi, Elimina, Modifica) non</u> possono essere effettuate da un utente con delega semplice.

Di seguito i passaggi necessari per «Eliminare» e/o «Modificare» la tipologia di delega:

- 1) Clicca su **La mia area**;
- 2) Scorri finno ad arrivare in fondo alla pagina, clicca su **I miei Gruppi**;
- 3) Clicca sulla Card del **Gruppo**;
- 4) Clicca sui tre puntini al fianco del Nome e Cognome dell'utente delegato
- 5) Fai clic su **Modifica tipo delega** per modificare il tipo di delega
- 6) Fai clic su **Elimina** per eliminare l'assegnazione della delega a quell'utente.

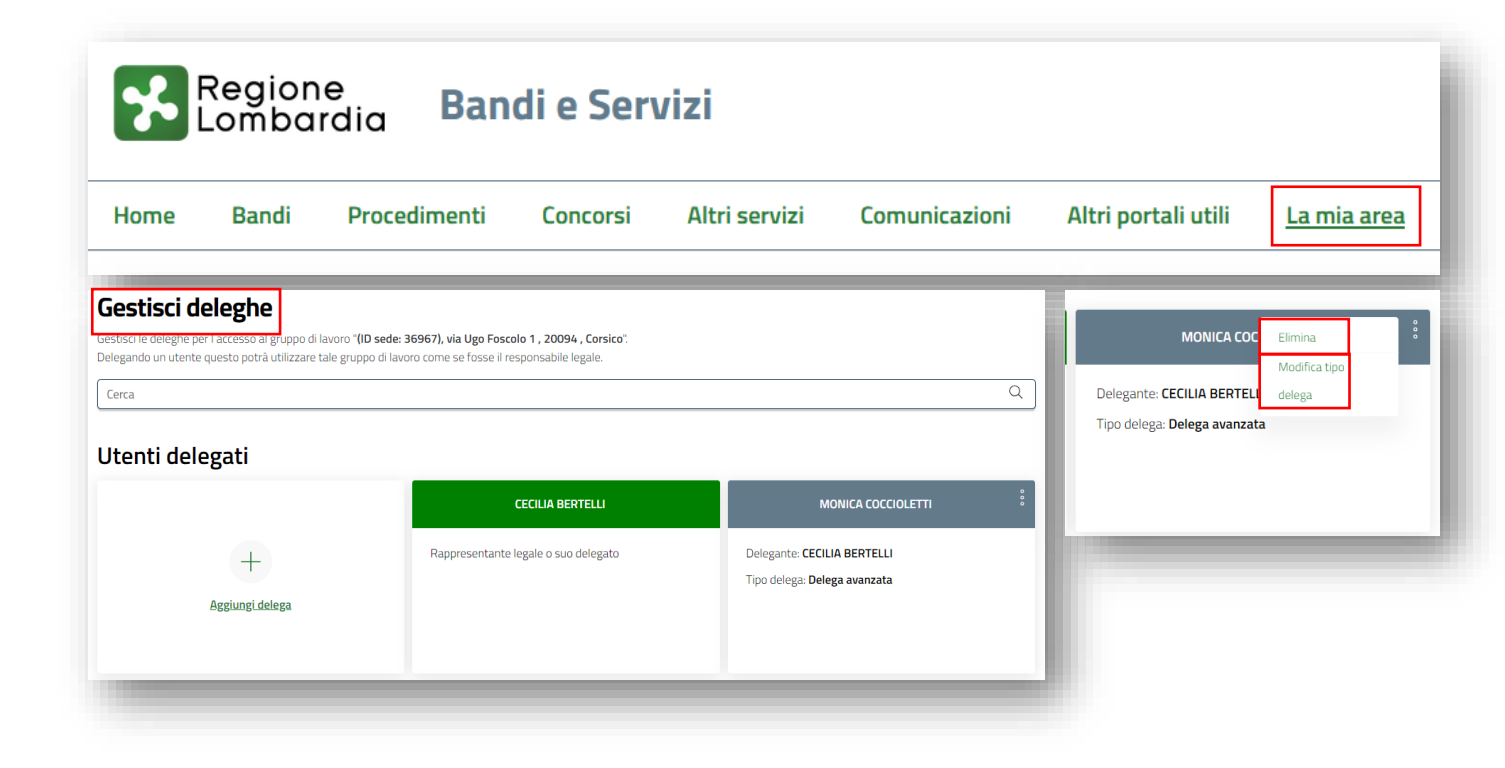

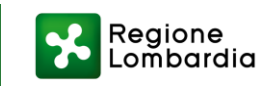

# GRAZIE

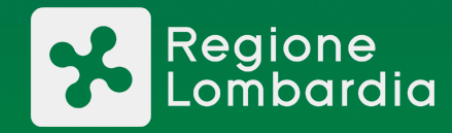

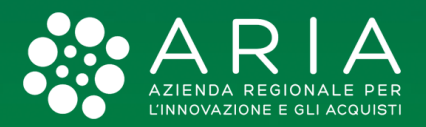